# Packet Tracer: Conexión de un router a una LAN

### Topología

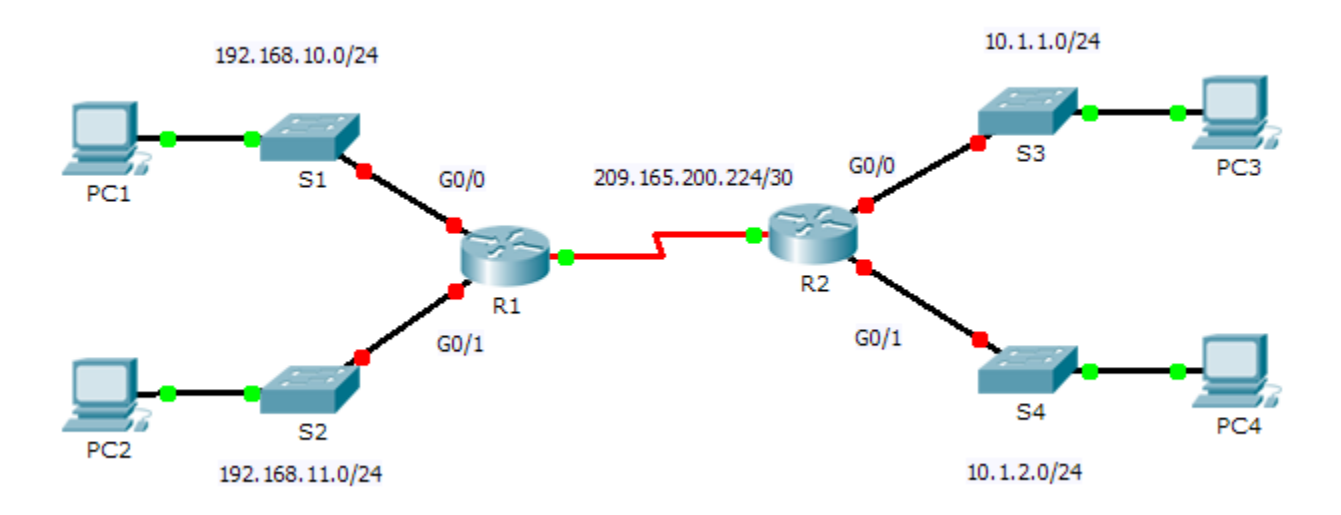

### Tabla de direccionamiento

| Dispositivo | Interfaz     | Dirección IP    | Máscara de<br>subred | Gateway<br>predeterminado |
|-------------|--------------|-----------------|----------------------|---------------------------|
| R1          | G0/0         | 192.168.10.1    | 255.255.255.0        | N/D                       |
|             | G0/1         | 192.168.11.1    | 255.255.255.0        | N/D                       |
|             | S0/0/0 (DCE) | 209.165.200.225 | 255.255.255.252      | N/D                       |
| R2          | G0/0         | 10.1.1.1        | 255.255.255.0        | N/D                       |
|             | G0/1         | 10.1.2.1        | 255.255.255.0        | N/D                       |
|             | S0/0/0       | 209.165.200.226 | 255.255.255.252      | N/D                       |
| PC1         | NIC          | 192.168.10.10   | 255.255.255.0        | 192.168.10.1              |
| PC2         | NIC          | 192.168.11.10   | 255.255.255.0        | 192.168.11.1              |
| PC3         | NIC          | 10.1.1.10       | 255.255.255.0        | 10.1.1.1                  |
| PC4         | NIC          | 10.1.2.10       | 255.255.255.0        | 10.1.2.1                  |

### Objetivos

- Parte 1: Mostrar la información del router
- Parte 2: Configurar las interfaces del router
- Parte 3: Verificar la configuración

#### Aspectos básicos

En esta actividad, utilizará diversos comandos **show** para visualizar el estado actual del router. A continuación, utilizará la Tabla de direccionamiento para configurar las interfaces Ethernet del router. Por último, utilizará comandos para verificar y probar las configuraciones.

**Nota:** los routers de esta actividad están parcialmente configurados. Algunas de las configuraciones no se incluyen en este curso, pero se proporcionan para ayudarlo a utilizar los comandos de verificación.

### Parte 1: Mostrar la información del router

#### Paso 1: Mostrar la información de la interfaz en el R1.

**Nota:** haga clic en un dispositivo y, a continuación, en la ficha **CLI** para acceder directamente a la línea de comandos. La contraseña de consola es **cisco**. La contraseña de EXEC privilegiado es **class**.

- a. ¿Qué comando muestra las estadísticas para todas las interfaces configuradas en el router?
- b. ¿Qué comando muestra solo la información de la interfaz serial 0/0/0?
- c. Introduzca el comando para visualizar las estadísticas de la interfaz serial 0/0/0 en el R1 y responda las siguientes preguntas:
  - 1) ¿Cuál es la dirección IP configurada en el R1?
  - 2) ¿Cuál es el ancho de banda en la interfaz serial 0/0/0?
- d. Introduzca el comando para visualizar las estadísticas de la interfaz GigabitEthernet 0/0 y responda las siguientes preguntas:
  - 1) ¿Cuál es la dirección IP en el R1?
  - 2) ¿Cuál es la dirección MAC de la interfaz GigabitEthernet 0/0?
  - 3) ¿Cuál es el ancho de banda en la interfaz GigabitEthernet 0/0?

#### Paso 2: Mostrar una lista de resumen de las interfaces en el R1.

- a. ¿Qué comando muestra un breve resumen de las interfaces, los estados y las direcciones IP actualmente asignadas a ellas?
- b. Introduzca el comando en cada router y responda las siguientes preguntas:
  - 1) ¿Cuántas interfaces seriales hay en el R1 y el R2?
  - 2) ¿Cuántas interfaces Ethernet hay en el R1 y el R2?
  - 3) ¿Las interfaces Ethernet en el **R1** son todas iguales? Si no es así, explique las diferencias.

#### Paso 3: Mostrar la tabla de routing en el R1.

- a. ¿Qué comando muestra el contenido de la tabla de routing?
- b. Introduzca el comando en el **R1** y responda las siguientes preguntas:

|       | ¿Cuántas rutas conectadas hay (que utilizan el código C)?                                                                                                    |  |  |  |  |
|-------|----------------------------------------------------------------------------------------------------|--|--|--|--|
|       | ¿Qué ruta se indica?                                                                                                    |  |  |  |  |
|       | 2) ¿Cómo administra el router un paquete destinado a una red que no se incluye en la tabla de routing?                                                                                              |  |  |  |  |
|       |                                                                                                    |  |  |  |  |
| Parte | e 2: Configurar interfaces de routers                                                                                                    |  |  |  |  |
| Paso  | 1: Configurar la interfaz GigabitEthernet 0/0 en el R1.                                                                                                    |  |  |  |  |
| a.    | Introduzca los siguientes comandos para direccionar y activar la interfaz GigabitEthernet 0/0 en el R1:                                                                                             |  |  |  |  |
|       | R1(config)# interface gigabitethernet 0/0                                                                                                    |  |  |  |  |
|       | R1(config-if)# ip address 192.168.10.1 255.255.255.0                                                                                                    |  |  |  |  |
|       | R1(config-if)# no shutdown                                                                                                    |  |  |  |  |
|       | <pre>%LINK-5-CHANGED: Interface GigabitEthernet0/0, changed state to up</pre>                                                                                                    |  |  |  |  |
|       | %LINEPROTO-5-UPDOWN: Line protocol on Interface GigabitEthernet0/0, changed state to up                                                                                                    |  |  |  |  |
| b.    | Es aconsejable configurar una descripción en cada interfaz para ayudar a registrar la información de la red. Configure una descripción de la interfaz que indique a qué dispositivo está conectada. |  |  |  |  |
|       | R1(config-if)# description LAN connection to S1                                                                                                    |  |  |  |  |
| C.    | Ahora, el <b>R1</b> debería poder hacer ping a la PC1.                                                                                                    |  |  |  |  |
|       | R1(config-if)# end                                                                                                    |  |  |  |  |
|       | %SYS-5-CONFIG I: Configured from console by console                                                                                                    |  |  |  |  |
|       | R1# ping 192.168.10.10                                                                                                    |  |  |  |  |
|       | Type escape sequence to abort.                                                                                                    |  |  |  |  |
|       | Sending 5, 100-byte ICMP Echos to 192.168.10.10, timeout is 2 seconds:                                                                                                    |  |  |  |  |
|       | .!!!!                                                                                                    |  |  |  |  |
|       | Success rate is 80 percent $(4/5)$ , round-trip min/avg/max = $0/2/8$ ms                                                                                                    |  |  |  |  |
| Paso  | 2: Configurar las interfaces Gigabit Ethernet restantes en el R1 y el R2.                                                                                                    |  |  |  |  |
| a.    | Utilice la información en la Tabla de direccionamiento para finalizar la configuración de interfaz del <b>R1</b> y el <b>R2</b> . Para cada interfaz, realice lo siguiente:                         |  |  |  |  |
|       |                                                                                                    |  |  |  |  |

- 1) Introduzca la dirección IP y active la interfaz.
- 2) Configure una descripción apropiada.
- b. Verifique las configuraciones de las interfaces.

#### Paso 3: Realizar una copia de respaldo de las configuraciones en la NVRAM.

Guarde los archivos de configuración de ambos routers en la NVRAM. ¿Qué comando utilizó?

## Parte 3: Verificar la configuración

#### Paso 1: Utilizar los comandos de verificación para revisar la configuración de la interfaz.

a. Utilice el comando **show ip interface brief** en el **R1** y el **R2** para verificar rápidamente que las interfaces estén activas y configuradas con la dirección IP correcta.

¿Cuántas interfaces en el **R1** y el **R2** están configuradas con direcciones IP y tienen el estado "up" y "up"?

¿Qué parte de la configuración de la interfaz NO se muestra en el resultado del comando?

¿Qué comandos puede utilizar para verificar esta parte de la configuración?

- b. Utilice el comando **show ip route** en el **R1** y el **R2** para ver las tablas de routing actuales y responda las siguientes preguntas:
  - 1) ¿Cuántas rutas conectadas (que utilizan el código C) ve en cada router?
  - ¿Cuántas rutas EIGRP (que utilizan el código D) ve en cada router?
  - 3) Si el router conoce todas las rutas en la red, la cantidad de rutas conectadas y de rutas detectadas dinámicamente (EIGRP) debe ser igual a la cantidad total de redes LAN y WAN. ¿Cuántas redes LAN y WAN hay en la topología?
  - 4) ¿Esta cantidad coincide con la cantidad de rutas C y D que se muestran en la tabla de routing?

Nota: si su respuesta es "no", falta una configuración necesaria. Revise los pasos de la parte 2.

#### Paso 2: Probar la conectividad completa en la red.

Ahora debería poder hacer ping de cualquier PC a cualquier otra PC en la red. También debería poder hacer ping a las interfaces activas en los routers. Por ejemplo, las siguientes pruebas deberían realizarse correctamente:

- De la línea de comandos en la PC1, haga ping a la PC4.
- De la línea de comandos en el R2, haga ping a la PC2.

**Nota:** para simplificar esta actividad, los switches no están configurados, por lo que no podrá hacer ping a ellos.

# Tabla de calificación sugerida

| Sección de la actividad                          | Ubicación de la<br>pregunta | Puntos<br>posibles | Puntos<br>obtenidos |
|--------------------------------------------------|-----------------------------|--------------------|---------------------|
| Parte 1: Mostrar la                              | Paso 1a                     | 2                  |                     |
| información del router                           | Paso 1b                     | 2                  |                     |
|                                                  | Paso 1c                     | 4                  |                     |
|                                                  | Paso 1d                     | 6                  |                     |
|                                                  | Paso 2a                     | 2                  |                     |
|                                                  | Paso 2b                     | 6                  |                     |
|                                                  | Paso 3a                     | 2                  |                     |
|                                                  | Paso 3b                     | 6                  |                     |
| т                                                | 30                          |                    |                     |
| Parte 2: Configurar las<br>interfaces del router | Paso 3                      | 2                  |                     |
| Т                                                | 2                           |                    |                     |
| Parte 3: Verificar la                            | Paso 1a                     | 6                  |                     |
| configuracion                                    | Paso 1b                     | 8                  |                     |
| Т                                                | 14                          |                    |                     |
| Puntuación                                       | 54                          |                    |                     |
| Puntuación total (c                              | 100                         |                    |                     |